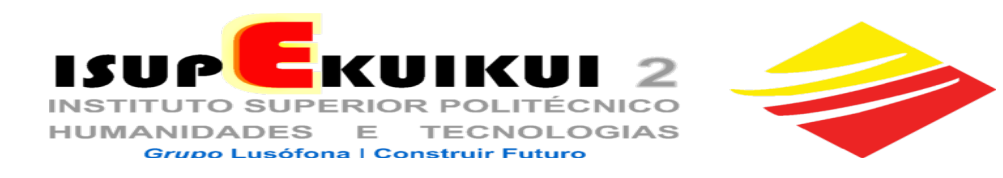

# **AVISO**

N° 009 / 12-09-2022-23

**ASSUNTO: PAGAMENTO PROPINAS POR REFERÊNCIA BANCÁRIA** 

Podes consultar este aviso na plataforma Moodle "estudante.isupekuikui2.co.ao"

- 1. A PARTIR DE 19 DE SETEMBRO, TODOS OS PAGAMENTOS DE PROPINAS E EMOLUMENTOS DOS <u>ESTUDANTES ANTIGOS</u> SÓ PODERÃO SER FEITOS POR REFERÊNCIA BANCÁRIA, NO EXTERIOR DO ISUPEKUIKUI 2 PELOS SEGUINTES MEIOS DE PAGAMENTO:
  - A. VIA MULTICAIXA
  - **B. MULTICAIXA EXPRESS**
  - C. VIA INTERNET BANKING
- 2. PARA OS <u>ESTUDANTES NOVOS</u>, <u>CONTINUARÃO A FAZER OS PAGAMENTOS</u> <u>NA SECRETARIA ATÉ À DATA DA REALIZAÇÃO DOS EXAMES, EM QUE SEJAM</u> <u>CONFIRMADOS COMO ESTUDANTES DO ISUPEKUIKUI 2.</u>
- 3. ESCOLHE, DE PREFERÊNCIA, UM MULTICAIXA COM PAPEL, A FIM DE FICARES COM O COMPROVATIVO DA TRANSACÇÃO.
- 4. NÃO É NECESSÁRIO ENVIARES QUALQUER COMPROVATIVO DO PAGAMENTO PARA A SECRETARIA DE ESTUDANTES.
- 5. PARA EFECTUARES O PAGAMENTO POR REFERÊNCIA, SEGUE OS "PASSOS" ABAIXO:
- 6. A REFERÊNCIA DA ENTIDADE ISUPEKUIKUI 2 É A SEGUINTE: 01094 ISUPEKUIKUI 2
  - 7. <u>A TUA REFERÊNCIA DE PAGAMENTO É SEMPRE IGUAL E É CONSTITUÍDA</u> <u>PELO TEU NÚMERO DE ESTUDANTE, DEVENDO TER NO TOTAL 9 NÚMEROS</u>.
  - PARA TER 9 NÚMEROS, ACRESCENTA À ESQUERDA DO TEU NÚMERO DE ESTUDANTE TANTOS 0 (ZEROS) QUANTOS OS NECESSÁRIOS PARA PERFAZER 9 NÚMEROS. EXEMPLOS: ESTUDANTE Nº 610. REFERÊNCIA: 000000610 ESTUDANTE Nº 218568. REFERÊNCIA: 000218568

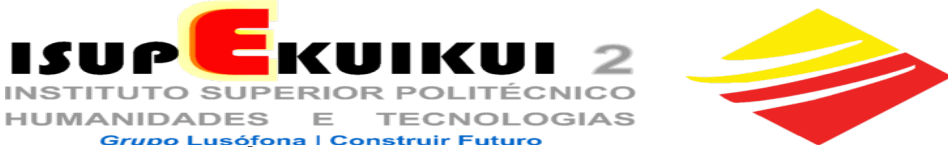

- 9. O VALOR A PAGAR ÉS TU QUE ESCOLHES, MAS DEVES PAGAR O TOTAL DA DÍVIDA EM CADA MÊS, A FIM DE NÃO SERES PENALIZADO COM O PAGAMENTO DE MULTAS.
- **10.** PARA SABERES OS VALORES EM DÍVIDA, CONSULTA A SECRETARIA VIRTUAL: secretaria.isupekuikui2.co.ao PARA CALCULARES OS VALORES DAS MULTAS A PAGAR, CONSULTA NA PLATAFORMA MOODLE "CÁLCULO MULTAS ATRASO PAGAMENTO PROPINAS".
- 11.OS VALORES, QUE PAGARES, VÃO SEMPRE ABATER ÀS DÍVIDAS MAIS ANTIGAS.
- 12. Passo 1: INSERE O TEU CARTÃO NO MULTICAIXA.
- 13. Passo 2: DIGITA O TEU CÓDIGO PESSOAL SECRETO.
- 14. Passo 3: ESCOLHE A OPÇÃO "PAGAMENTOS".
- 15. Passo 4: ESCOLHE A OPÇÃO "PAGAMENTOS DE SERVIÇOS".
- 16. Passo 5: NA OPÇÃO "PÁGAMENTOS DE SERVIÇOS" ESCOLHE A OPÇÃO "PAGAMENTOS POR REFERÊNCIA".
- 17. Passo 6: INTRODUZ O CÓDIGO DA ENTIDADE ISUPEKUIKUI2:

01094 E "CONFIRMAR".

- Passo 7: INTRODUZ A REFERÊNCIA DE PAGAMENTO: ZEROS À ESQUERDA DO TEU NÚMERO DE ESTUDANTE ATÉ COMPLETAR
   9 DÍGITOS + NÚMERO DE ESTUDANTE EXEMPLOS: 000 000 610 OU 000 218 568) E "CONFIRMAR".
- 19. Passo 8: INTRODUZ O MONTANTE QUE PRETENDES PAGAR E EM SEGUIDA "CONFIRMAR".
- 20. Passo 9: CONFIRMA OS DADOS DE REFERÊNCIA E O MONTANTE DO TEU PAGAMENTO E "CONFIRMAR".
- 21. Passo 10: RETIRA O TEU CARTÃO E AGUARDA A IMPRESSÃO DO TEU RECIBO/COMPROVATIVO.
- 22. NÃO É NECESSÁRIO ENVIARES OU ENTREGARES QUALQUER COMPROVATIVO DO PAGAMENTO PARA A SECRETARIA DE ESTUDANTES.

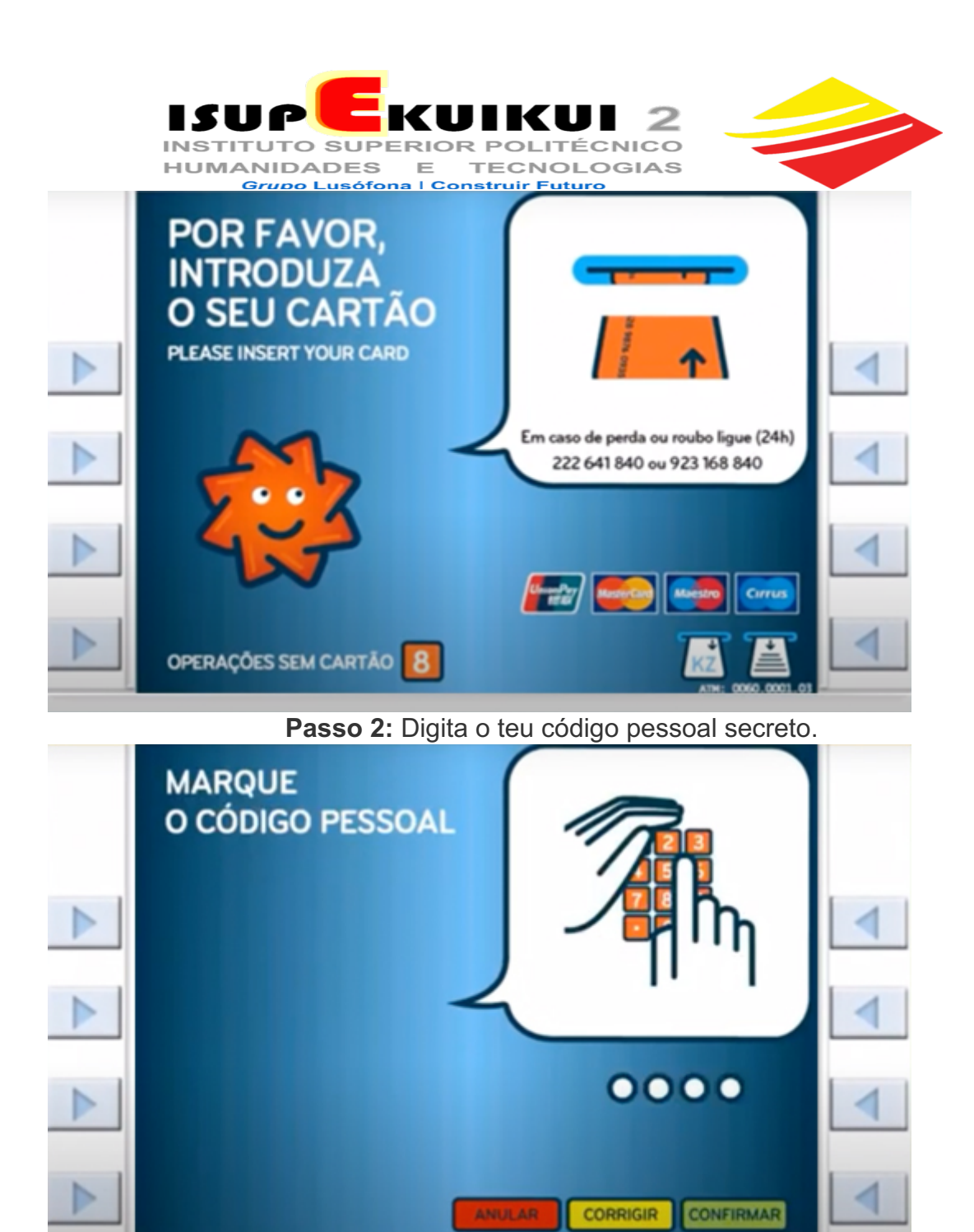

Passo 3: Escolhe a opção "PAGAMENTOS".

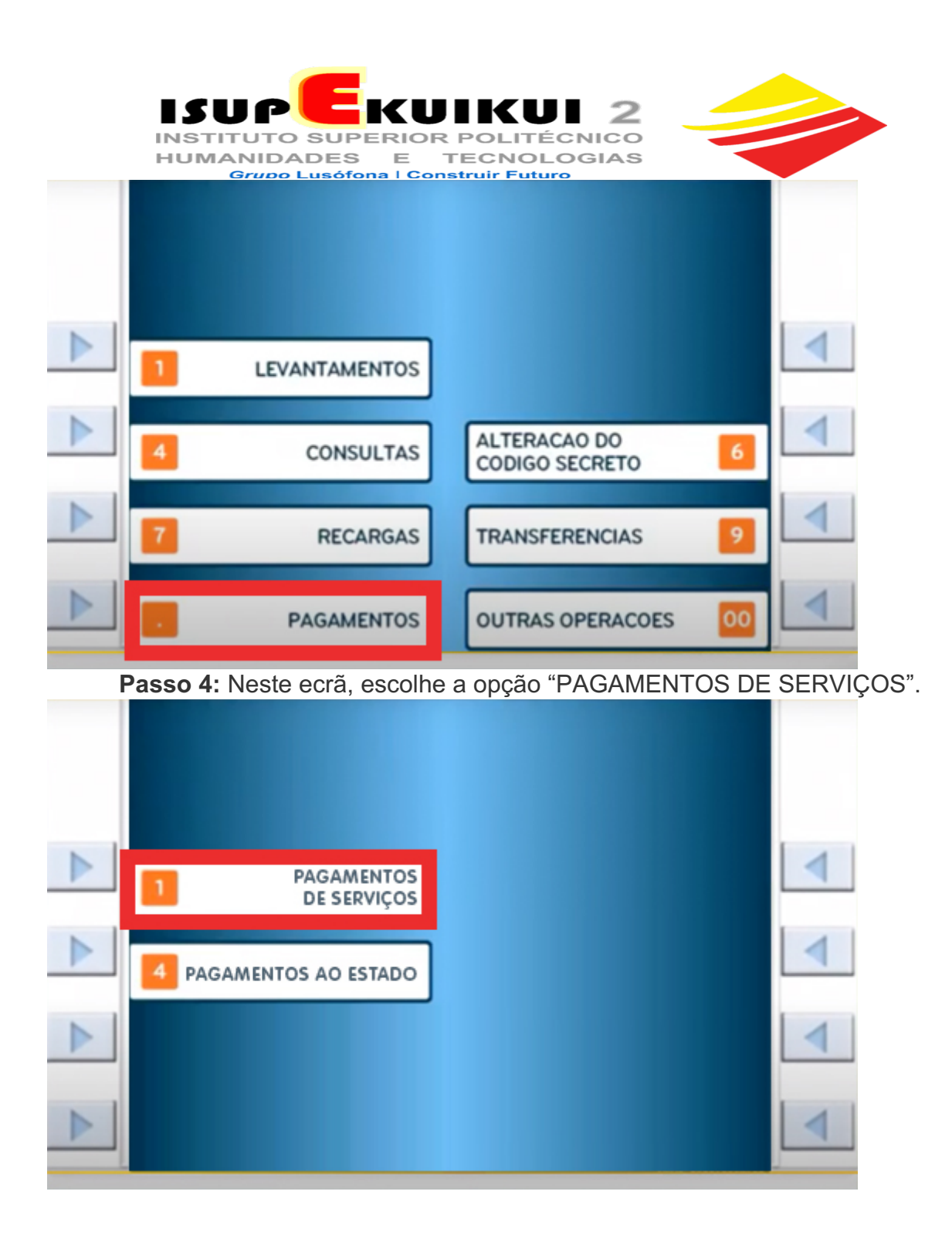

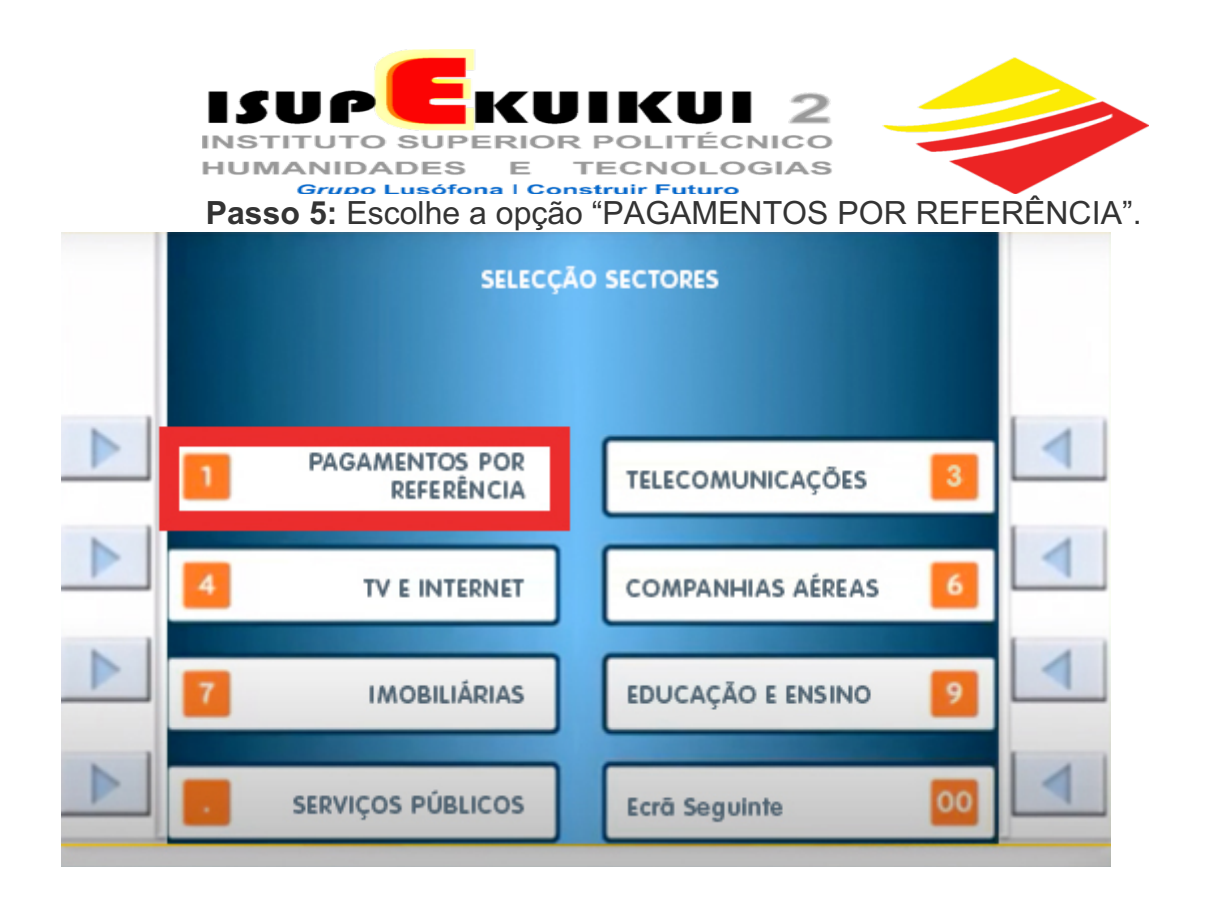

Passo 6: Introduz o código da entidade ISUPEKUIKUI2 01094 e "Confirmar".

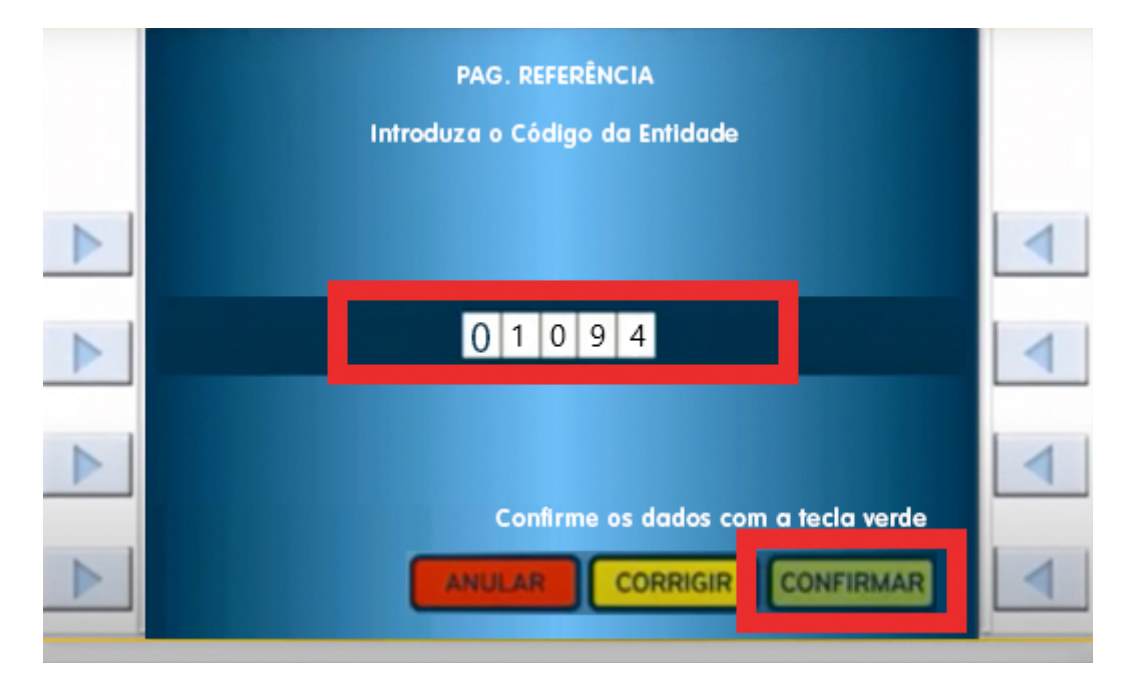

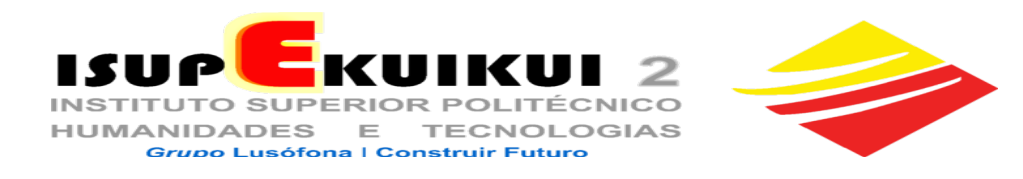

## Passo 7: Introduz a referência de pagamento (zeros à esquerda do teu número de estudante até completar 9 dígitos + Número de estudante); Exemplos: 000 000 610 ou 000 218 568 ou 001234567) e "Confirmar".

| Exemplos: $000\ 000\ 6\ 10\ 000\ 2\ 18\ 568\ 00\ 00\ 1234567)$ e | Comm |
|------------------------------------------------------------------|------|
| PAGAMENTOS                                                       |      |
| INTRODUZA O NÚMERO DE REFERÊNCIA                                 |      |
|                                                                  |      |
| 001 234 567                                                      | •    |
|                                                                  |      |
| ANULAR CORRIGIR CONFIRMAR                                        | 4    |

Passo 8: Introduz o montante pretendido e em seguida "CONFIRMAR".

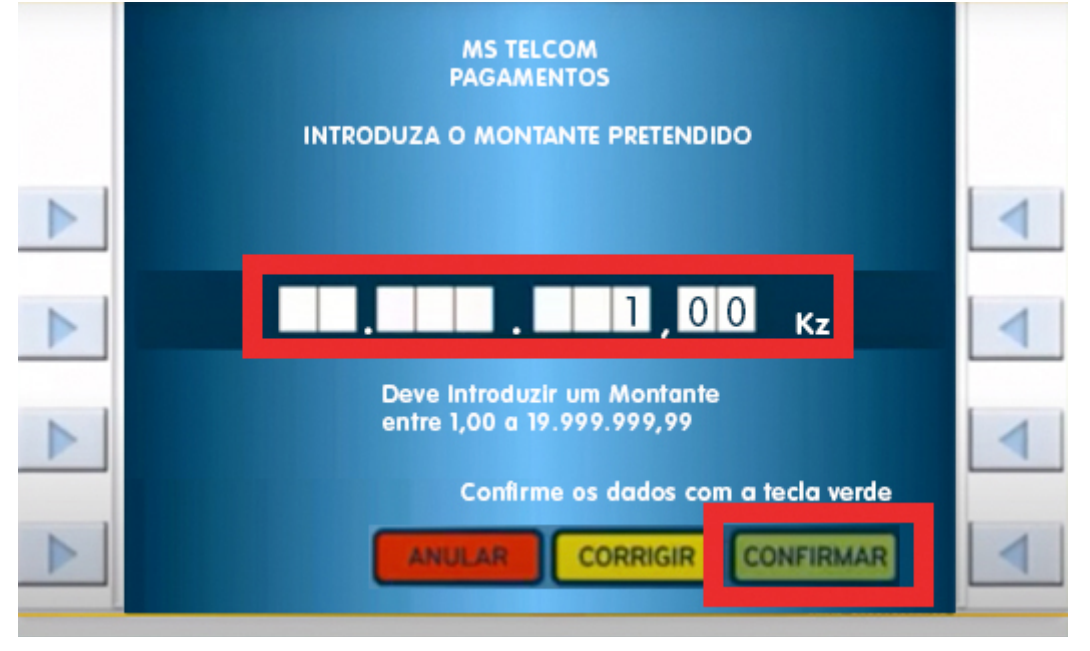

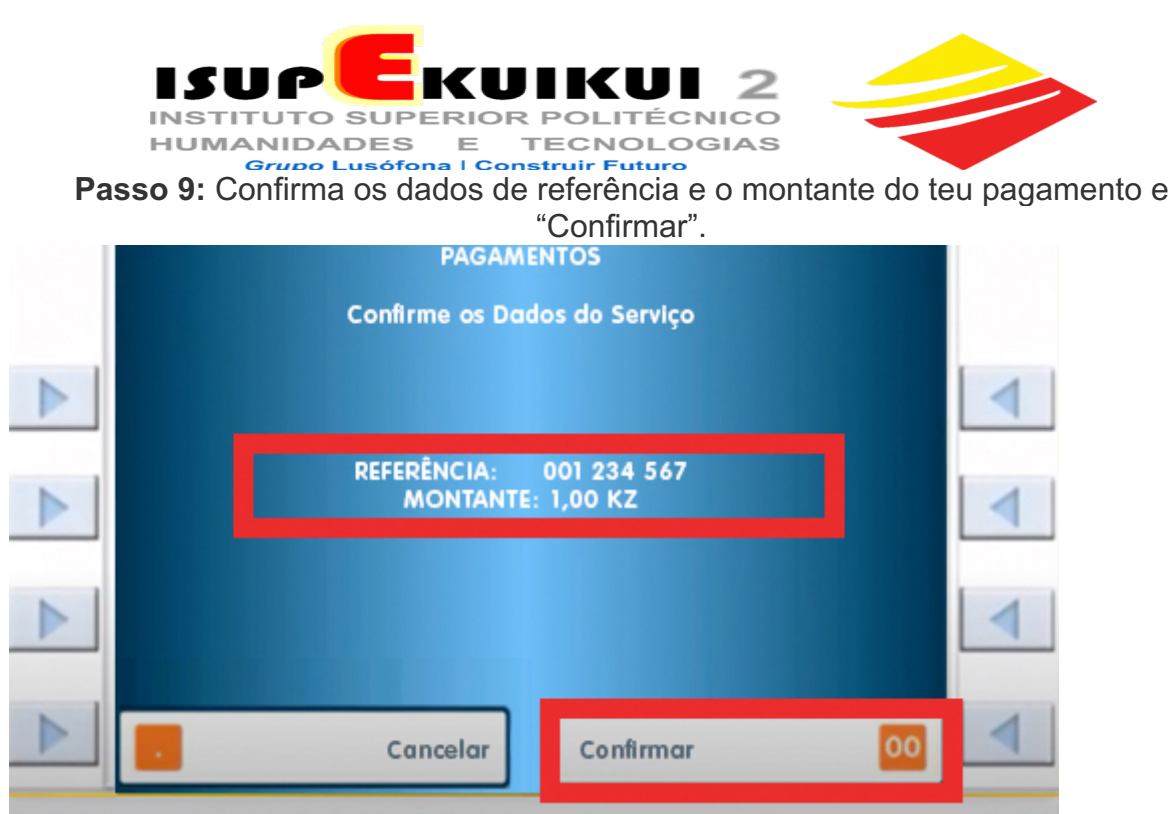

Passo 10: Retira o teu cartão e aguarda a impressão do teu recibo/comprovativo.

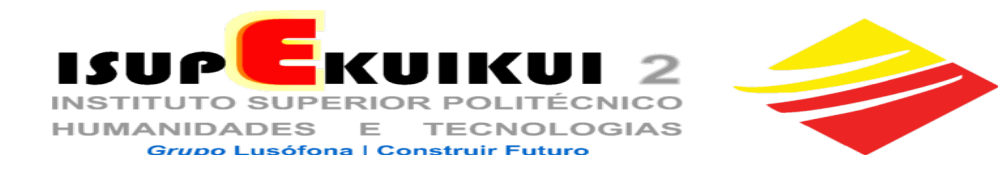

#### PAGAMENTO VIA MULTICAIXA EXPRESS

#### Passo 1: Escolhe a opção "PAGAMENTOS"

| 18:44 💬 🛎 📭 • 💦 اال 🕯 🗳 🕺 اال |                                                                                                  |                             |  |  |  |
|-------------------------------|--------------------------------------------------------------------------------------------------|-----------------------------|--|--|--|
| = 53                          | 2<br>C<br>H<br>C<br>H<br>C<br>H<br>C<br>H<br>C<br>H<br>C<br>H<br>C<br>H<br>C<br>H<br>C<br>H<br>C | err                         |  |  |  |
| CARTÕES                       |                                                                                                  |                             |  |  |  |
| <b>* BF</b><br>5002           | 95*****192 1<br>VALIBOTAIS 06/2                                                                  | 24                          |  |  |  |
|                               | Cartão l                                                                                         |                             |  |  |  |
| PAGAMENTOS                    | TRANSFERÊNCIAS                                                                                   | LEVANTAMENTOS<br>SEM CARTÃO |  |  |  |
|                               |                                                                                                  |                             |  |  |  |

### Passo 2: Escolhe a opção "PAGAMENTOS POR REFERÊNCIA"

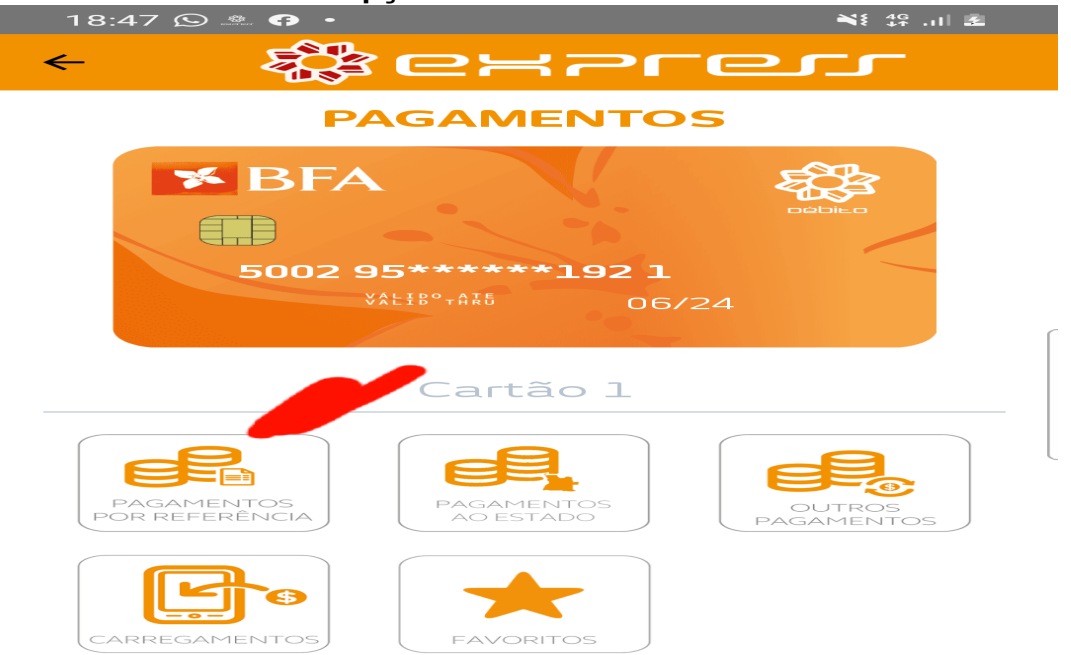

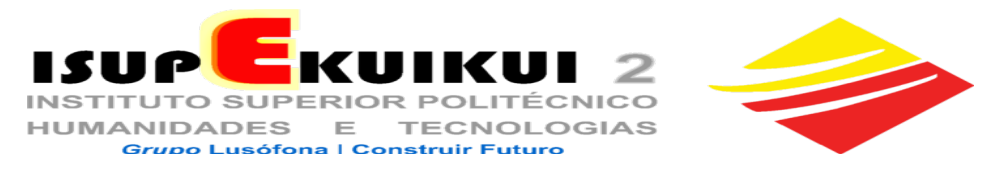

Passo 3: Introduz o código da entidade "Isupekuikui2 01094," a referência de pagamento - o teu número de estudante, com 9 números, acrescentado à esquerda os zeros necessários (Ex: 00020000108 ou 00000601) e o montante que pretendes pagar e em seguida "ENVIAR".

| 18:38 •• • • • • • • • • • • • • • • • • •                  |  |  |  |  |  |
|-------------------------------------------------------------|--|--|--|--|--|
| PAGAMENTOS POR REFERÊNCIA                                   |  |  |  |  |  |
| ★ BFA 5002 95*****192 1 XALTB® + AATS 06/24                 |  |  |  |  |  |
| Cartão l                                                    |  |  |  |  |  |
| Entidade<br>1094 ISUPEKUIKUI 2 ×<br>Referência<br>000200001 |  |  |  |  |  |
| Valor 100,00 Kz                                             |  |  |  |  |  |
| 😪 Adicionar Favorito 🗸                                      |  |  |  |  |  |
| Enviar                                                      |  |  |  |  |  |
|                                                             |  |  |  |  |  |
|                                                             |  |  |  |  |  |

Passo 4: Aguarde o teu recibo/comprovativo em formato digital. Não é necessário enviares qualquer comprovativo para a Secretaria de Estudantes.

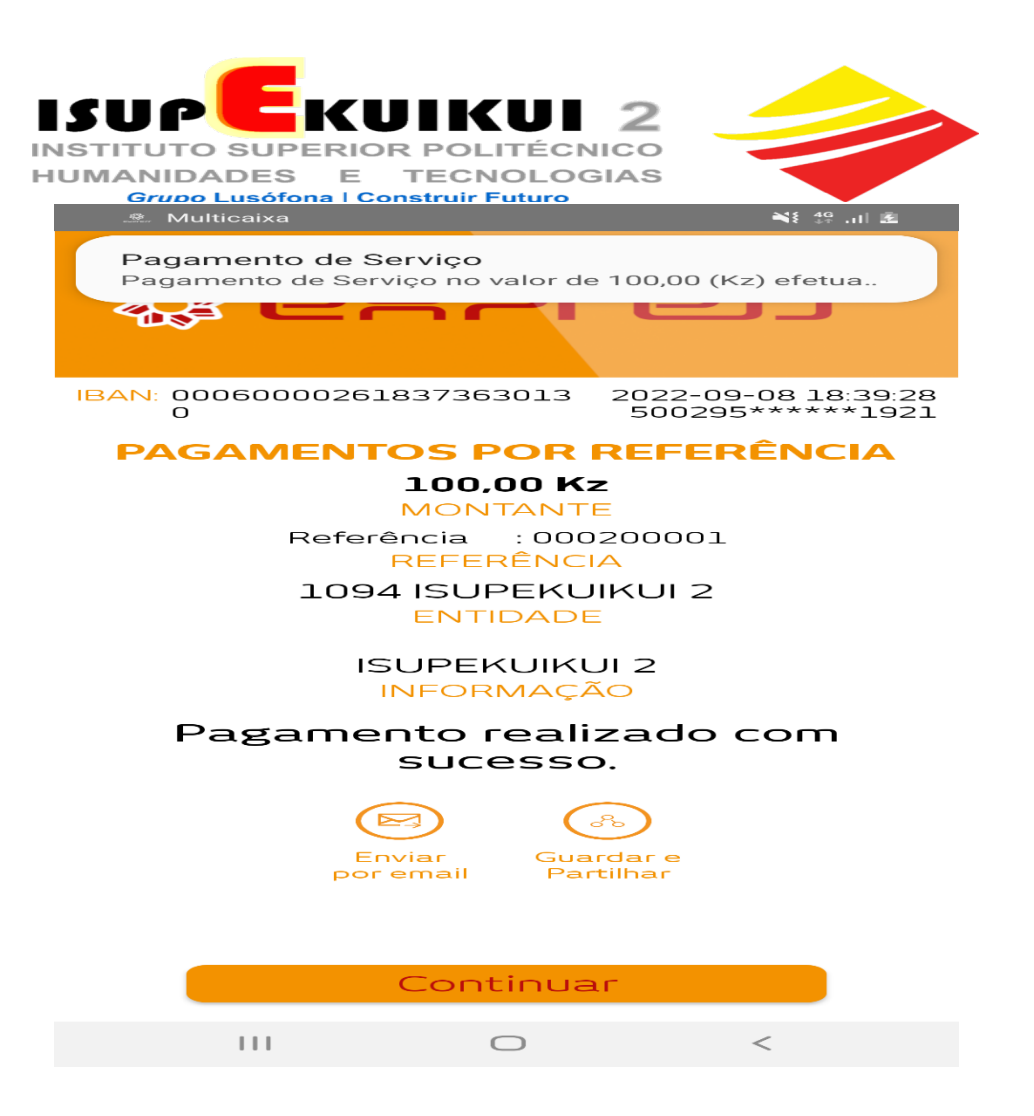